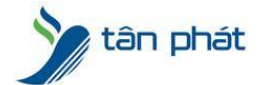

www.tanphat.com.vn

## LÕI KHÔNG HIỂN THỊ PHÒNG BAN KHI XEM CÔNG TRÊN MÁY CHẤM CÔNG

## -------

Trong một số trường hợp khách hàng gặp phải đó là khi chúng ta xem chấm công ở phần **Chọn nhân** viên danh sách bị trống, không hiển thị gì

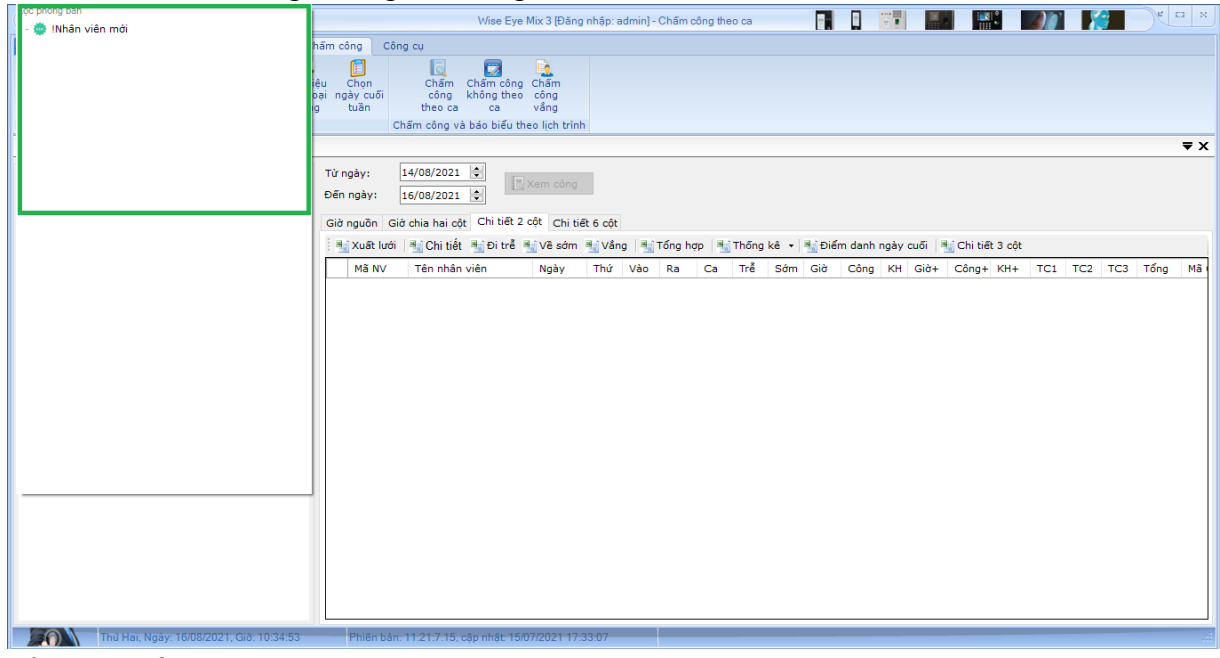

Để giải quyết chúng ta làm theo các bước sau Bước 1 : Vào mục **Khai bảo** > **Khai báo phòng ban** 

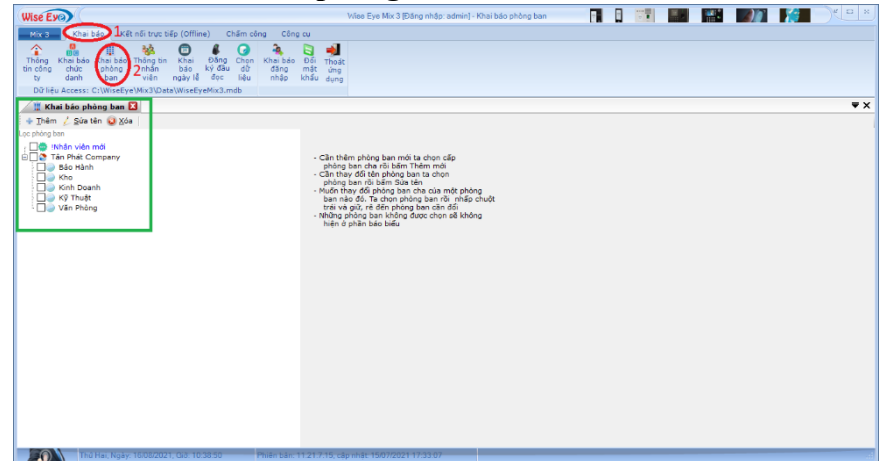

## Bước 2 : Tiến hành tích các phòng ban

Như các bạn thấy trong phần ô xanh lá, cách phòng ban và công ty đang bị không được tích chọn, bạn tiến hành tích chọn lại như sau

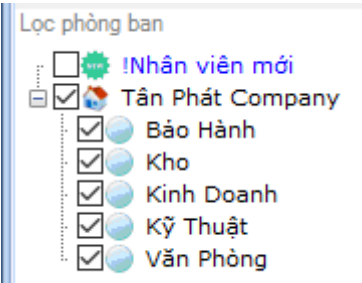

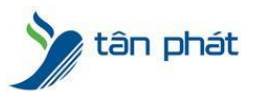

www.tanphat.com.vn

Bước 3: Khởi động lại phần mềm, vào lại chấm công và kiểm tra lại phần **Chọn nhân viên**, và hiển thị được như trong hình là ok

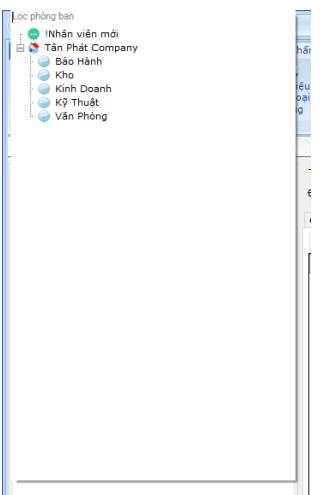